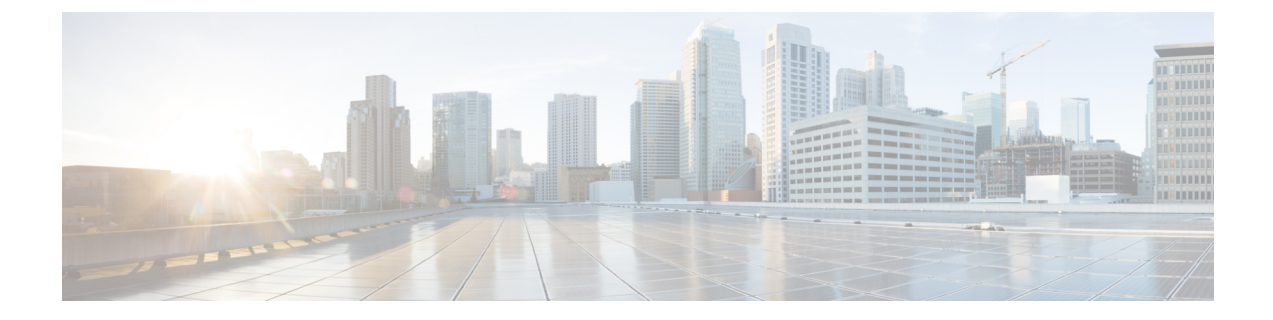

# Installing Cisco UCS Director on Microsoft Hyper-V

- Cisco UCS Director for Microsoft Hyper-V, on page 1
- Prerequisites, on page 1
- Minimum System Requirements for a Single Node Setup on Microsoft Hyper-V, on page 2
- Installing Cisco UCS Director on Microsoft Hyper-V, on page 4

## **Cisco UCS Director for Microsoft Hyper-V**

Cisco UCS Director can be deployed in a Hyper-V environment.

Note

- We recommend to deploy Cisco UCS Director on the Hyper-V managed host, rather than the SCVMM console.
  - The appliance and bootup logs are located in the /var/log/ucsd directory. install.log contains the one time appliance installation logs.bootup.log contains the appliance boot-up sequence information, such as startup messages for the database and infrastructure services.

## **Prerequisites**

Before you install Cisco UCS Director for Microsoft Hyper-V, complete the following steps:

• Install Microsoft System Center Virtual Machine Manager (SCVMM).

If you only have a Hyper-V environment, Cisco UCS Director must be deployed on a Hyper-V host.

- Configure an SCVMM user account with administrator privileges for Cisco UCS Director.
- Download the Cisco UCS Director software from the Download Software area on Cisco.com.
- Extract the Cisco UCS Director VHD and db files from the digitally signed zip file to your local disk. See Digitally Signed Images.

## Minimum System Requirements for a Single Node Setup on Microsoft Hyper-V

The minimum system requirements depend upon how many VMs you plan to manage. We recommend deploying a Cisco UCS Director VM on a local datastore with a minimum of 25 Mbps I/O speed, or on an external datastore with a minimum of 50 Mbps I/O speed.

Note

- For optimal performance, reserve additional CPU and memory resources. We recommend that you reserve the following resources in addition to the minimum system requirements listed in the tables below: CPU resources of more than or equal to 3000MHz, and memory reservation of more than or equal to 1 GB. You should add more vCPUs if the Cisco UCS Director VM's CPU usage is consistently high.
- The minimum memory required for the inframgr service is automatically set during deployment. However, if you want to modify the memory for the inframgr service, edit the inframgr.env file available in the following location:

/opt/infra/bin/inframgr.env

In this file, update the "MEMORY\_MAX" parameter to the value you want. After changing this parameter, restart the service for the changes to take effect. The default memory settings are MEMORY\_MIN=6144 m and MEMORY\_MAX=6144 m.

For information about minimum system requirements for a multi-node setup, see Cisco UCS Director Multi-Node Installation and Configuration Guide.

### Up to 2,000 VMs

If you plan to manage up to 2,000 VMs, the Cisco UCS Director environment must meet at least the minimum system requirements in the following table.

| Element                      | Minimum Supported Requirement |
|------------------------------|-------------------------------|
| vCPU                         | 4                             |
| Memory                       | 16 GB                         |
| Primary Disk (Hard Disk 1)   | 100 GB                        |
| Secondary Disk (Hard Disk 2) | 100 GB                        |
| Disk Read I/O Bandwidth      | 4 MBps                        |
| Disk Write I/O Bandwidth     | 4 MBps                        |

#### Up to 5,000 VMs

If you plan to manage no more than 5,000 VMs, the Cisco UCS Director environment must meet at least the minimum system requirements and recommended configurations in the following tables.

#### Table 2: Minimum System Requirements for up to 5,000 VMs

| Element                      | Minimum Supported Requirement |
|------------------------------|-------------------------------|
| vCPU                         | 8                             |
| Memory                       | 20 GB                         |
| Primary Disk (Hard Disk 1)   | 100 GB                        |
| Secondary Disk (Hard Disk 2) | 100 GB                        |
| Disk Read I/O Bandwidth      | 4 MBps                        |
| Disk Write I/O Bandwidth     | 4 MBps                        |

You must also edit the **MEMORY\_MIN** and **MEMORY\_MAX** setting in

/opt/infra/bin/inframgr.env as follows:

## MEMORY\_MIN=8192m

### MEMORY\_MAX=8192m

Edit the following parameters in the /etc/my.cnf file.

#### Table 3: Minimum Database Configuration

| Element                  | Minimum Supported Configuration |
|--------------------------|---------------------------------|
| thread_cache_size        | 100                             |
| max_connections          | 1000                            |
| innodb_lock_wait_timeout | 100                             |
| query_cache_size         | 128 MB                          |
| innodb_buffer_pool_size  | 2 GB                            |
| max_connect_errors       | 10000                           |
| connect_timeout          | 20                              |
| innodb_read_io_threads   | 64                              |
| innodb_write_io_threads  | 64                              |

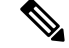

Note

After updating and saving the /etc/my.cnf file, you need to restart the Cisco UCS Director database.

## Installing Cisco UCS Director on Microsoft Hyper-V

## Before you begin

- System administrator privileges for Hyper-V are required.
- Microsoft Windows 2012 or Windows 2012 R2 are required to deploy this release of Cisco UCS Director.

| Step 1  | Log into tl                                                                                  | ne Hyper-V host.                                                                                                    |  |  |
|---------|----------------------------------------------------------------------------------------------|----------------------------------------------------------------------------------------------------|--|--|
| Step 2  | Choose Start > Administrative Tools to open Hyper-V Manager.                                 |                                                                                                    |  |  |
| Step 3  | In the Hyper-V Manager dialog box, choose Action > New Virtual Machine.                      |                                                                                                    |  |  |
| Step 4  | In the Before You Begin pane, click Next.                                                    |                                                                                                    |  |  |
| Step 5  | In the Nar<br>a) In the<br>b) Check<br>c) Click                                              | ne and Location pane, do the following:<br>Name field, edit the default VM name.<br>the Store the virtual machine in a different location checkbox and specify the alternate location.<br>Next. |  |  |
| Step 6  | In the Select Generation pane, choose Generation1.                                           |                                                                                                    |  |  |
|         | With Gene<br>versions o                                                                      | eration1, this virtual machine provides the same virtual hardware to the virtual machine as in previous f Hyper-V.                                                                              |  |  |
| Step 7  | In the Ass                                                                                   | ign Memory pane, enter the amount of memory to allocate to this VM (16 GB minimum) and click Next.                                                                                              |  |  |
| Step 8  | In the Cor                                                                                   | ifigure Networking pane, click Next to accept the default option in the Connection field.                                                                                                    |  |  |
|         | The defau                                                                                    | It option is <b>Not Connected</b> .                                                                                                    |  |  |
| Step 9  | In the Cor                                                                                   | nect Virtual Hard Disk pane, choose Attach a virtual disk later and click Next.                                                                                                    |  |  |
| Step 10 | In the Completing the New Virtual Machine Wizard pane, verify the settings and click Finish. |                                                                                                    |  |  |
| Step 11 | In the Navigation pane, right-click the new VM and choose Settings.                          |                                                                                                    |  |  |
| Step 12 | In the Navigation pane, choose IDE Controller 0.                                             |                                                                                                    |  |  |
| Step 13 | In the IDE                                                                                   | Controller pane, choose Hard Drive and click Add.                                                                                                    |  |  |
|         | Note                                                                                         | You need to add two hard drives since we have two VHD files separately for OS and application, and for database.                                                                                |  |  |
| Step 14 | In the Hard Drive pane, choose the downloaded Cisco UCS Director .vhd file and click OK.     |                                                                                                    |  |  |
| Step 15 | Inspect the virtual hard drive properties.                                                   |                                                                                                    |  |  |
| Step 16 | In the Navigation pane, choose Memory.                                                       |                                                                                                    |  |  |
| Step 17 | In the Memory pane, enter the recommended value (minimum 16 GB).                             |                                                                                                    |  |  |
| Step 18 | In the Navigation pane, choose Processor.                                                    |                                                                                                    |  |  |
| Step 19 | In the <b>Processor</b> pane, enter the recommended value (4 vCPU).                          |                                                                                                    |  |  |
| Step 20 | Remove the network adapter that was created when you created the new VM.                     |                                                                                                    |  |  |
| Step 21 | In the Navigation pane, choose Add Hardware.                                                 |                                                                                                    |  |  |
| Step 22 | In the Add Hardware pane, choose Network Adapter and click OK.                               |                                                                                                    |  |  |
| Step 23 | In the Nav                                                                                   | <b>igation</b> pane, choose the network adapter.                                                                                                    |  |  |
|         |                                                                                              |                                                                                                    |  |  |

| Step 24 | In the Network Adapter pane, in the Network field, choose your network and click OK.                                                                                                    |  |  |
|---------|----------------------------------------------------------------------------------------------------|--|--|
| Step 25 | Verify that you have allocated sufficient vCPU and Memory resources. For the minimum resource requirements, see Minimum System Requirements for a Single Node Setup on Microsoft Hyper-V, on page 2. |  |  |
| Step 26 | Power on the VM.                                                                                                    |  |  |
|         | Optionally you can configure network properties from the shelladmin.                                                                                                    |  |  |
|         | By default, this version of Microsoft Hyper-V uses DHCP for address allocation. If you want to use a static IP address instead of DHCP, you can change this configuration through ShellAdmin.        |  |  |
| Step 27 | After the appliance has booted up, copy and paste the Cisco UCS Director IP address that is displayed into a supported web browser to access the <b>Login</b> page.                                  |  |  |
| Step 28 | At the login prompt, enter admin for username and admin for the password to log into Cisco UCS Director.                                                                                             |  |  |
|         | <b>Note</b> We recommend that you change the default admin password after this initial login.                                                                                                    |  |  |

## What to do next

Update your license.